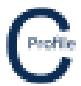

This walkthrough assumes that you know how to Create a new project including selecting a parameter file.

This walkthrough requires a file which you can download from the website. This file is called LidarExample.zip and must be unzipped before you start.

- 1. Create a new file called LidarExample.
- 2. Select the options shown below.

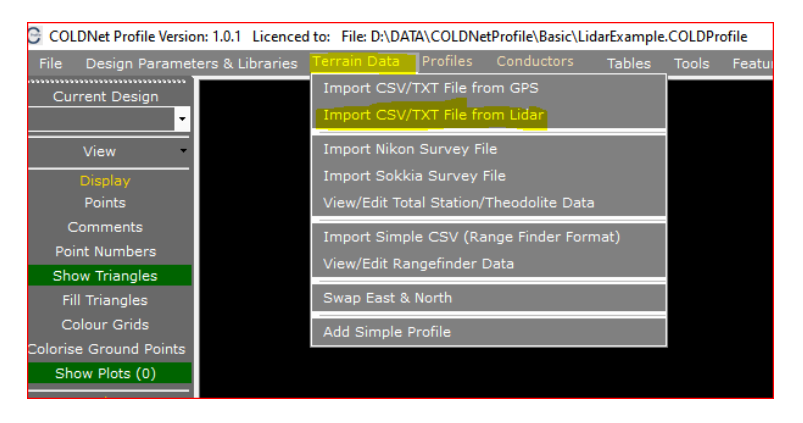

3. In the dialog box that appears, select the previously downloaded file LidarExample.csv. Your screen should now look similar to this.

| COLDNet Design CSV/TXT File Ir                    | mporter for LIDAR d | lata : D:\DATA\CC | LDNetProfile\Basic\I | LidarExample.COLD | Profile |             |
|---------------------------------------------------|---------------------|-------------------|----------------------|-------------------|---------|-------------|
| Cancel Save as Import Tem                         | plate               |                   |                      |                   |         | Import Data |
|                                                   |                     |                   |                      |                   |         |             |
| Select File to Import                             | D:\DATA\COLD        | NetProfile\EE\Lic | larExample.csv       |                   |         |             |
|                                                   |                     |                   |                      |                   |         |             |
| Load Import Template                              |                     |                   |                      |                   |         |             |
| Uncheck the box above                             |                     | _                 | _                    | _                 | _       |             |
| the column if it should not<br>be imported:       |                     | ⊻                 | ⊻                    |                   | ⊻       |             |
|                                                   |                     |                   |                      |                   |         |             |
| Select the type of data in<br>the column.         |                     |                   | _                    | _                 |         |             |
|                                                   |                     |                   | ~ ~                  | Y Y               | ~       |             |
| Uncheck any rows that<br>should not be imported.  |                     | 740766.12         | 6303152.73           | 667.77            | 2       |             |
| These would normally be<br>rows containing header |                     | 740766.74         | 6303152.91           | 667.77            | 2       |             |
| information.                                      |                     | 740767.24         | 6303152.99           | 667.8             | 2       |             |
|                                                   |                     | 740767.75         | 6303152.99           | 667.8             | 2       |             |
|                                                   |                     | 740773.5          | 6303150.73           | 667.77            | 2       |             |
|                                                   |                     | 740774.56         | 6303150.87           | 667.8             | 2       |             |
|                                                   |                     | 740774.56         | 6303150.87           | 667.8             | 8       |             |
|                                                   |                     | 740774.92         | 6303150.94           | 667.78            | 8       |             |
|                                                   |                     | 740775.14         | 6303150.99           | 667.8             | 2       |             |
|                                                   |                     | 740775.47         | 6303150.99           | 667.79            | 0       |             |
|                                                   |                     | 740775.81         | 6303150.99           | 667.78            | 2       |             |
|                                                   |                     | 740776.81         | 6303150.98           | 667.78            | 8       |             |
|                                                   |                     | 740769.3          | 6303151.97           | 667.78            | 2       |             |
|                                                   |                     | 740769.86         | 6303151.92           | 667.78            | 8       |             |
|                                                   |                     | 740770.14         | 6303151.99           | 667.78            | 2       |             |
|                                                   |                     |                   |                      |                   |         |             |
| Load Feature Code File                            |                     |                   |                      |                   |         |             |
| No. of Points : 59414                             |                     |                   |                      |                   |         |             |

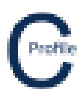

#### 4. Select the Button Load Import Template as shown below.

| 😋 COLDNet Design CSV/TXT File Importer for LIDAR data : D\DATA\COLDNetProfile\Basic\LidarExample.COLDProfile - 🗆 X |               |                    |             |        |   |  |           |     |  |
|----------------------------------------------------------------------------------------------------|---------------|--------------------|-------------|--------|---|--|-----------|-----|--|
| Cancel Save as Import Temp                                                                                         | late          |                    |             |        |   |  | Import Da | ata |  |
|                                                                                                    |               |                    |             |        |   |  |           |     |  |
| Select File to Import                                                                                              | D:\DATA\COLDN | etProfile\EE\Lidar | Example.csv |        |   |  |           |     |  |
| Load Import Tomplate                                                                                               |               |                    |             |        |   |  |           |     |  |
|                                                                                                    |               |                    |             |        |   |  |           |     |  |
| Uncheck the box above                                                                                              |               |                    |             |        |   |  |           |     |  |
| the column if it should not<br>be imported:                                                                        |               |                    | ⊻           |        |   |  |           |     |  |
| Onland the base of data in                                                                                         |               |                    |             |        |   |  |           |     |  |
| the column.                                                                                                    |               |                    |             |        |   |  |           |     |  |
| Uncheck any rows that                                                                                              |               | 740766 12          | 6202152.72  | ×      | ~ |  |           |     |  |
| should not be imported.                                                                                            |               | 740766.12          | 6303152.73  | 667.77 | 2 |  |           |     |  |
| rows containing header                                                                                             |               | 740767.24          | 6303152.91  | 667.8  | 2 |  |           |     |  |
| information.                                                                                                    |               | 740767.75          | 6303152.99  | 667.8  | 2 |  |           |     |  |
|                                                                                                    |               | 740773.5           | 6303150.73  | 667.77 | 2 |  |           |     |  |
|                                                                                                    |               | 740774.56          | 6303150.87  | 667.8  | 2 |  |           |     |  |
|                                                                                                    |               | 740774.56          | 6303150.87  | 667.8  | 8 |  |           |     |  |
|                                                                                                    |               | 740774.92          | 6303150.94  | 667.78 | 8 |  |           |     |  |
|                                                                                                    |               | 740775.14          | 6303150.99  | 667.8  | 2 |  |           |     |  |
|                                                                                                    |               | 740775.47          | 6303150.99  | 667.8  | 8 |  |           |     |  |
|                                                                                                    |               | 740775.75          | 6303150.99  | 667.78 | 2 |  |           |     |  |
|                                                                                                    |               | 740776.81          | 6303150.98  | 667.78 | 2 |  |           |     |  |
|                                                                                                    |               | 740776.81          | 6303150.98  | 667.78 | 8 |  |           |     |  |
|                                                                                                    |               | 740769.3           | 6303151.97  | 667.78 | 2 |  |           |     |  |
|                                                                                                    |               | 740769.86          | 6303151.92  | 667.78 | 8 |  |           |     |  |
|                                                                                                    |               | 740770.14          | 6303151.99  | 667.78 | 2 |  |           |     |  |
|                                                                                                    |               | 740770.74          | 6303151.89  | 667.76 | 2 |  |           |     |  |
|                                                                                                    |               | 740771.57          | 6303151.73  | 667.77 | 2 |  |           |     |  |
|                                                                                                    |               | 740767 32          | 6303152 31  | 667 78 | 2 |  |           | ŕ.  |  |
|                                                                                                    |               |                    |             |        |   |  |           |     |  |
| No. of Points : 59414                                                                                              |               |                    |             |        |   |  |           |     |  |

5. Select the downloaded file **LidarExample.COLDNeLidarImportTemplate.** The template file stores information of the type of data in each column and the Feature Code file as highlighted below.

| COLDNet Design CSV/TXT File In                                       | mporter for LIDAR | data : D:\DATA\CO    | OLDNetProfile\Basic | LidarExample.C  | OLDProfile       | - |          | ×    |
|----------------------------------------------------------------------|-------------------|----------------------|---------------------|-----------------|------------------|---|----------|------|
| Cancel Save as Import Temp                                           | late              |                      |                     |                 |                  |   | Import [ | Data |
|                                                                      |                   |                      |                     |                 |                  |   |          |      |
| Select File to Import                                                | D:\DATA\COLD      | NetProfile\EE\Lid    | arExample.csv       |                 |                  |   |          |      |
|                                                                      |                   |                      |                     | : J             |                  |   |          |      |
| Load Import Template                                                 | D:\DAIA\COLL      | inetProfile \EE \Lla | arexample.COLDL     | loarimport iemp |                  |   |          |      |
| Uncheck the box above<br>the column if it should not<br>be imported: |                   |                      |                     |                 | M                |   |          |      |
| Select the type of data in the column.                               |                   | Fast                 | V North             | < Level         | Y Feature Code Y |   |          |      |
| Uncheck any rows that                                                |                   | 740766.12            | 6303152,73          | 667.77          | 2                |   |          | ^    |
| should not be imported.<br>These would normally be                   |                   | 740766.74            | 6303152.91          | 667.77          | 2                |   |          |      |
| rows containing header                                               |                   | 740767.24            | 6303152.99          | 667.8           | 2                |   |          |      |
| information.                                                         |                   | 740767.75            | 6303152.99          | 667.8           | 2                |   |          |      |
|                                                                      |                   | 740773.5             | 6303150.73          | 667.77          | 2                |   |          |      |
|                                                                      |                   | 740774.56            | 6303150.87          | 667.8           | 2                |   |          |      |
|                                                                      |                   | 740774.56            | 6303150.87          | 667.8           | 8                |   |          |      |
|                                                                      |                   | 740774.92            | 6303150.94          | 667.78          | 8                |   |          |      |
|                                                                      |                   | 740775.14            | 6303150.99          | 667.8           | 2                |   |          |      |
|                                                                      |                   | 740775.47            | 6303150.99          | 667.8           | 8                |   |          |      |
|                                                                      |                   | 740775.75            | 6303150.99          | 667.78          | 2                |   |          |      |
|                                                                      |                   | 740776.81            | 6303150.98          | 667.78          | 2                |   |          |      |
|                                                                      |                   | 740776.81            | 6303150.98          | 667.78          | 8                |   |          |      |
|                                                                      |                   | 740769.3             | 6303151.97          | 667.78          | 2                |   |          |      |
|                                                                      |                   | 740769.86            | 6303151.92          | 667.78          | 8                |   |          |      |
|                                                                      |                   | 740770.14            | 6303151.99          | 667.78          | 2                |   |          |      |
|                                                                      |                   | 740770.74            | 6303151.89          | 667.76          | 2                |   |          |      |
|                                                                      |                   | 740771.57            | 6303151.73          | 667.77          | 2                |   |          |      |
|                                                                      |                   | 7/0767 32            | 6303152 31          | 667 78          | 2                |   |          | Ŷ    |
| Load Feature Code File                                               | D:\DATA\COLE      | NetProfile\EE\Lid    |                     | eatureCodeList  |                  |   |          |      |
| No. of Points : 59414                                                |                   |                      |                     |                 |                  |   |          |      |

The feature code file stores the point cloud feature code classifications. More information on this is provided later in the walkthrough.

.....

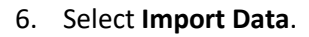

| COLDNet Design CSV/TXT File                                          | Importer for LIDAR | data : D:\DATA\C  | OLDNetProfile\Basic | \LidarExample.CO | LDProfile        | - |        | ×  |
|----------------------------------------------------------------------|--------------------|-------------------|---------------------|------------------|------------------|---|--------|----|
| Cancel Save as Import Temp                                           | plate              |                   |                     |                  |                  |   | Import | Da |
|                                                                      | D:\DATA\COLDI      | letProfile\EE\Lid |                     |                  |                  |   |        |    |
|                                                                      | D:\DATA\COLDI      | NetProfile\EE\Lid |                     |                  |                  |   |        |    |
| Uncheck the box above<br>the column if it should not<br>be imported: |                    |                   | M                   |                  | 2                |   |        |    |
| Select the type of data in the column.                               |                    | East              | ✓ North ~           | Level            | ✓ Feature Code ✓ |   |        |    |
|                                                                      |                    | 740766.12         | 6303152.73          | 667.77           | 2                |   |        |    |
| should not be imported.<br>These would normally be                   |                    | 740766.74         | 6303152.91          | 667.77           | 2                |   |        |    |
| rows containing header                                               |                    | 740767.24         | 6303152.99          | 667.8            | 2                |   |        |    |
|                                                                      |                    | 740767.75         | 6303152.99          | 667.8            | 2                |   |        |    |
|                                                                      |                    | 740773.5          | 6303150.73          | 667.77           | 2                |   |        |    |
|                                                                      |                    | 740774.56         | 6303150.87          | 667.8            | 2                |   |        |    |
|                                                                      |                    | 740774.56         | 6303150.87          | 667.8            | 8                |   |        |    |
|                                                                      |                    | 740774.92         | 6303150.94          | 667.78           | 8                |   |        |    |
|                                                                      |                    | 740775.14         | 6303150.99          | 667.8            | 2                |   |        |    |
|                                                                      |                    | 740775.47         | 6303150.99          | 667.8            | 8                |   |        |    |
|                                                                      |                    | 740775.75         | 6303150.99          | 667.78           | 2                |   |        |    |
|                                                                      |                    | 740776.81         | 6303150.98          | 667.78           | 2                |   |        |    |
|                                                                      |                    | 740776.81         | 6303150.98          | 667.78           | 8                |   |        |    |
|                                                                      |                    | 740769.3          | 6303151.97          | 667.78           | 2                |   |        |    |
|                                                                      |                    | 740769.86         | 6303151.92          | 667.78           | 8                |   |        |    |
|                                                                      |                    | 740770.14         | 6303151.99          | 667.78           | 2                |   |        |    |
|                                                                      | D:\DATA\COLDI      | NetProfile\EE\Lid |                     |                  |                  |   |        |    |
| o. of Points : 59414                                                 |                    |                   |                     |                  |                  |   |        |    |

You will be given the opportunity to save the template at the next step in case you have made changes. Select No

| Save as Template            |                |                  | ×           |
|-----------------------------|----------------|------------------|-------------|
| Do you want to save these s | ettings as a t | emplate before y | ou proceed? |
| [                           | Yes            | No               | Cancel      |

You will then be returned to the main form as shown below.

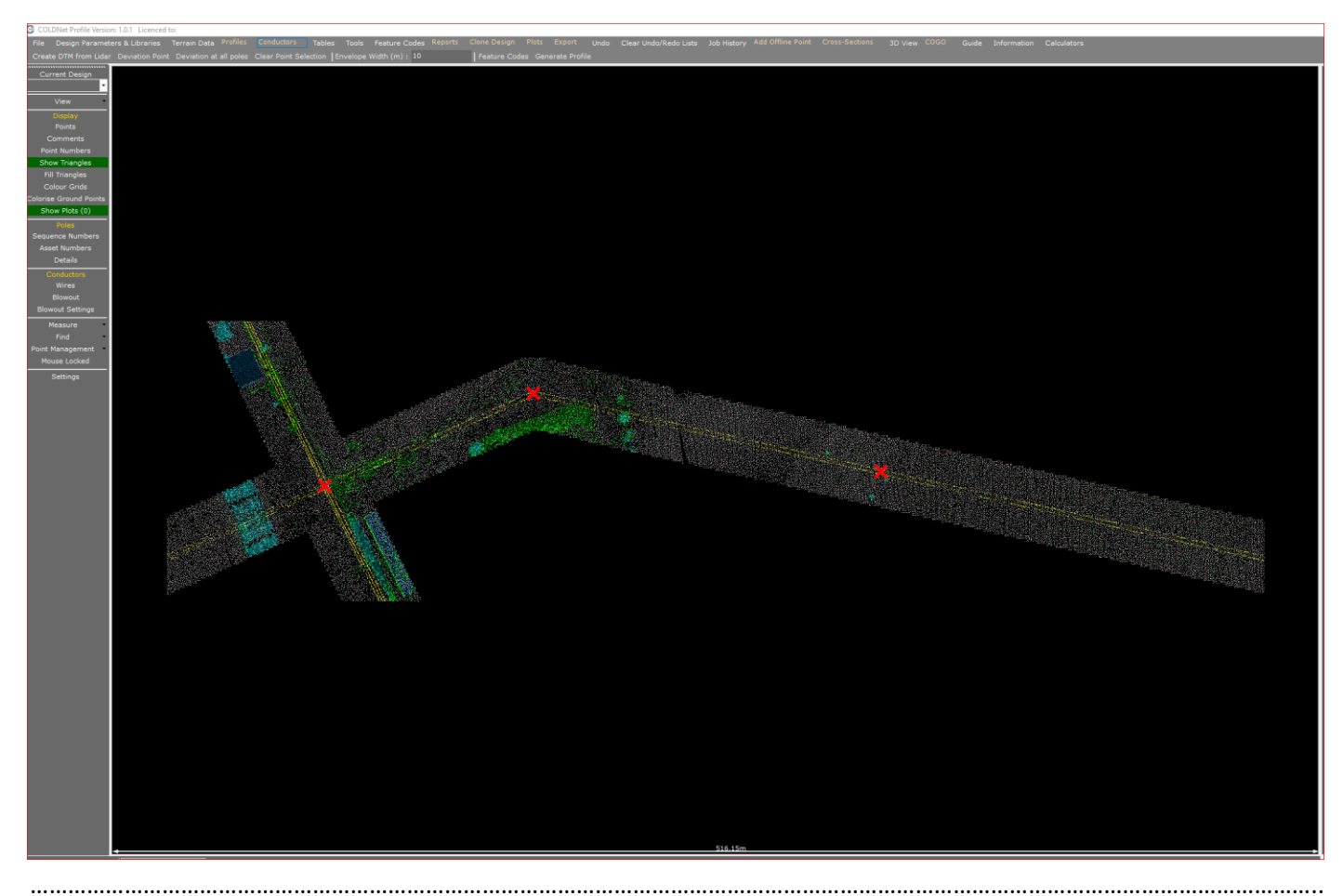

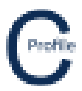

#### 7. Select the option on the menu bar Feature Codes.

| C ( | COLDNet Profile Version: 1.0.1 Licenced | to: |                  |                         |       |  |                       |  |
|-----|-----------------------------------------|-----|------------------|-------------------------|-------|--|-----------------------|--|
|     | le Design Parameters & Libraries        |     | Conductors Table | s Tools Feature Codes R |       |  | Clear Undo/Redo Lists |  |
|     | reate DTM from Lidar Deviation Poin     |     |                  | Envelope Width (m): 10  | Featu |  |                       |  |

#### The form shown below will be displayed.

| COLDNet Feature | e Codes                             |                  |                |                   |                |                 |                  |        |                             |                  | ×           |
|-----------------|-------------------------------------|------------------|----------------|-------------------|----------------|-----------------|------------------|--------|-----------------------------|------------------|-------------|
| All Visible A   | ll Invisible Invert Visibility Shov | /Hide Codes with | no data Load f | Feature Code File | Save Feature ( | Code File Exclu | de All from tria | ngula  | ation Delete H              | lighlighted Code | Close Form  |
| Code            | Description                         | Survey<br>Code   | Visible        | Colour            | Pixel Size     | Pen Width       | Style            |        | Include in<br>Triangulation | Aerial Points    | Point Count |
| 1               | Point of intersection(PI)           |                  | ✓              |                   | 10             | 5               | х                | $\sim$ |                             |                  | 3           |
| 2               | Ground                              |                  |                |                   | 1              | 1               | Pixel            | $\sim$ | $\checkmark$                |                  | 36336       |
| 5               | Veg >2m                             |                  |                |                   | 1              | 1               | Pixel            | $\sim$ |                             |                  | 7500        |
| 6               | Veg <2m                             |                  |                |                   | 1              | 1               | Pixel            | $\sim$ |                             |                  | 5418        |
| 7               | Building                            |                  |                |                   | 1              | 1               | Pixel            | $\sim$ |                             |                  | 1441        |
| 8               | Model Key Points                    |                  |                |                   | 1              | 1               | Pixel            | $\sim$ |                             |                  | 1402        |
| 11              | Conductor 11kV                      |                  |                |                   | 1              | 1               | Pixel            | $\sim$ |                             |                  | 2748        |
| 21              | Grid Structure Towers               |                  |                |                   | 1              | 1               | Pixel            | $\sim$ |                             |                  | 287         |
| 23              | Veg offset >0.5<1.5m                |                  |                |                   | 1              | 1               | Pixel            | $\sim$ |                             |                  | 8           |
| 24              | Veg offset >1.5<2.5m                |                  |                |                   | 1              | 1               | Pixel            | $\sim$ |                             |                  | 33          |
| 25              | Veg offset >2.5<3.5m                |                  |                |                   | 1              | 1               | Pixel            | $\sim$ |                             |                  | 212         |
| 26              | Veg offset >3.5<4.5m                |                  |                |                   | 1              | 1               | Pixel            | $\sim$ |                             |                  | 489         |
| 27              | Veg offset >4.5<5.5m                |                  |                |                   | 1              | 1               | Pixel            | $\sim$ |                             |                  | 503         |
| 28              | Veg offset >5.5<6.5                 |                  |                |                   | 1              | 1               | Pixel            | $\sim$ |                             |                  | 527         |
| 29              | Veg offset >6.5                     |                  |                |                   | 1              | 1               | Pixel            | $\sim$ |                             |                  | 1953        |
|                 |                                     |                  |                |                   |                |                 |                  |        |                             |                  |             |
|                 |                                     |                  |                |                   |                |                 |                  |        |                             |                  |             |
|                 |                                     |                  |                |                   |                |                 |                  |        |                             |                  |             |
|                 |                                     |                  |                |                   |                |                 |                  |        |                             |                  |             |
|                 |                                     |                  |                |                   |                |                 |                  |        |                             |                  |             |
|                 |                                     |                  |                |                   |                |                 |                  |        |                             |                  |             |

Note that different lidar providers typically use different point cloud classifications or feature codes. In this example Feature Code 1 is the pole locations.

Here you can change the colours of the classifications as well as the pixel and pen size and style of the point.

Note that there is a column with the heading **Include in Triangulation.** Any ground point data must have this ticked to be used when the Digital Terrain Model (DTM) is built. Do not include any points that are not ground points.

8. Close this form.

The processing of Lidar data into a Digital Terrain Model is a very computer intensive task. The software uses a multithreaded solution for this, so all CPU's in your computer are used to create the model. The speed of this process depends on the number of cores and threads available on your computer, speed of memory and speed of disk drives.

#### 9. Select Create DTM from Lidar as highlighted below.

| C co | LDNet Profile Version: 1.0.1 Licenced | to:                      |                  |           |         |                |              |             |      |                       |
|------|---------------------------------------|--------------------------|------------------|-----------|---------|----------------|--------------|-------------|------|-----------------------|
| File | Design Parameters & Libraries         | Terrain Data Profiles    |                  | Tables    | Tools   | Feature Codes  | Clone Design |             | Undo | Clear Undo/Redo Lists |
| Crea | te DTM from Lidar Deviation Poin      | t Deviation at all poles | Clear Point Sele | ection Er | nvelope | Width (m) : 10 | Feature Cod  | erate Profi | le   |                       |

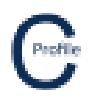

A form will be displayed to show the progress of the creation of the DTM.

|                                            | Digital Terrain Model Progress |                        |
|--------------------------------------------|--------------------------------|------------------------|
|                                            |                                | Triangulation Progress |
| Collect Terrain Points                     | Thread1                        |                        |
| Setting up Grids - Pass 1                  | Thread2                        |                        |
| Cathing up Cride Deep 2                    | Thread3                        |                        |
| Setting up Grids - Pass 2                  | Thread4                        |                        |
| Removing Empty Cells                       | Thread5                        |                        |
| ✓ Start Triangulation                      | Thread6                        |                        |
| Triangulation Completed. Cleaning up Grids | Thread7                        |                        |
| Removing Duplicates                        | Thread8                        |                        |
|                                            | Thread9                        |                        |
| Merging Cells                              | Thread10                       |                        |
| Model Completed                            | Thread11                       |                        |
|                                            | Thread12                       |                        |
|                                            |                                |                        |
|                                            |                                |                        |
|                                            |                                |                        |
| Cancel                                     |                                | Return to Main Form    |

On the right hand side of this form there is a Progress Bar displayed for each thread.

Once the process is finished, this form will be closed, and you will be returned to the main screen which will look like the image below.

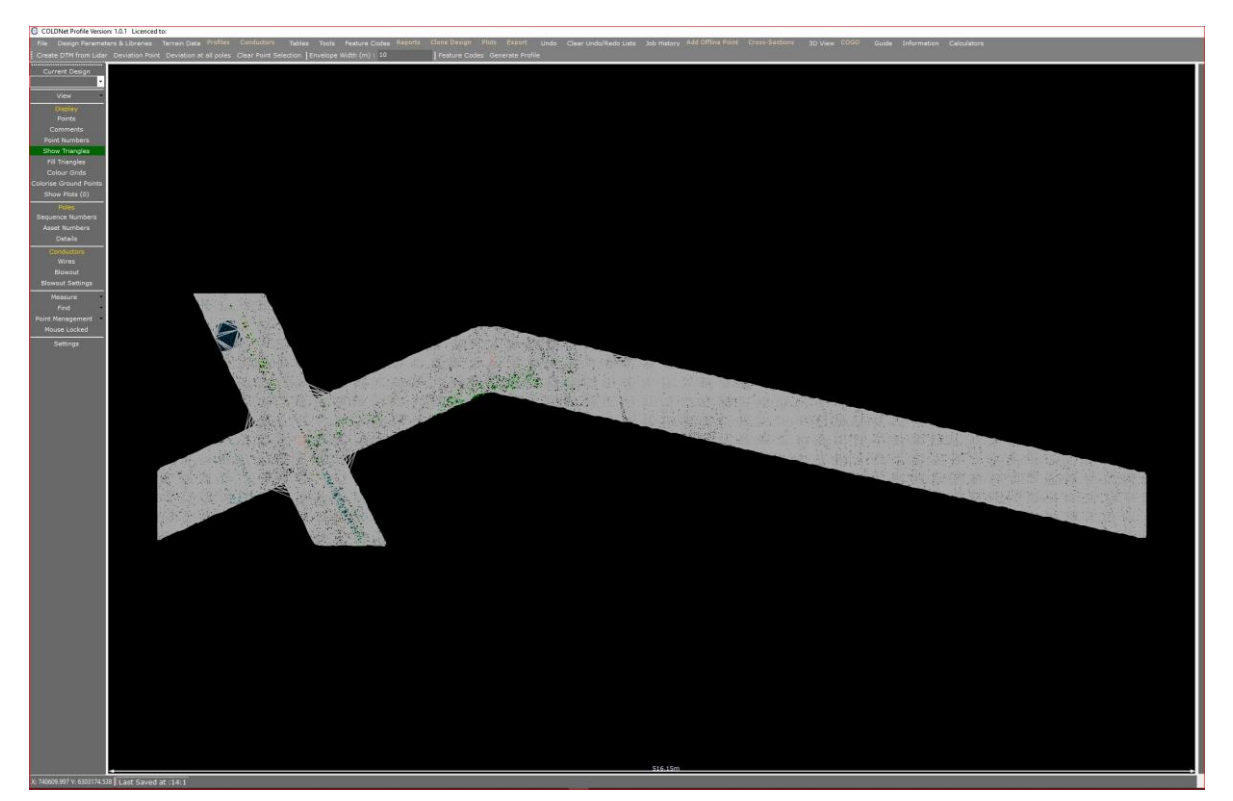

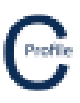

Zooming in will show the triangles that have been created.

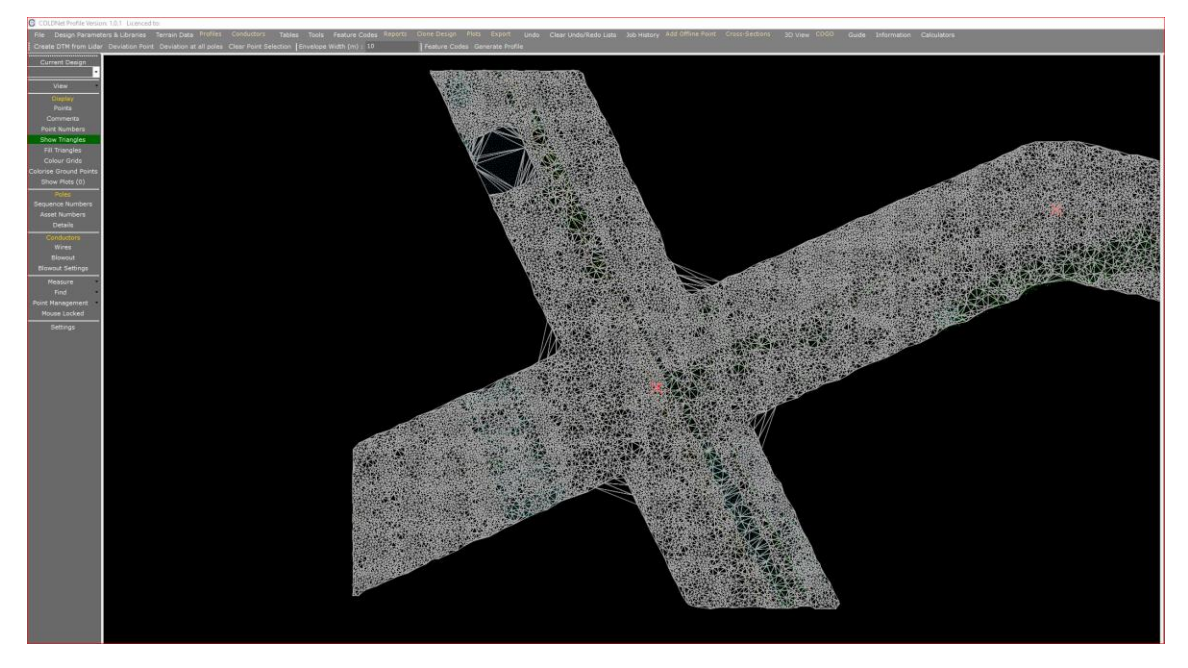

10. Turn off the triangles by clicking on the highlighted Show Triangles.

The next step is to create the centreline. You will see points marked with a large red cross as shown below.

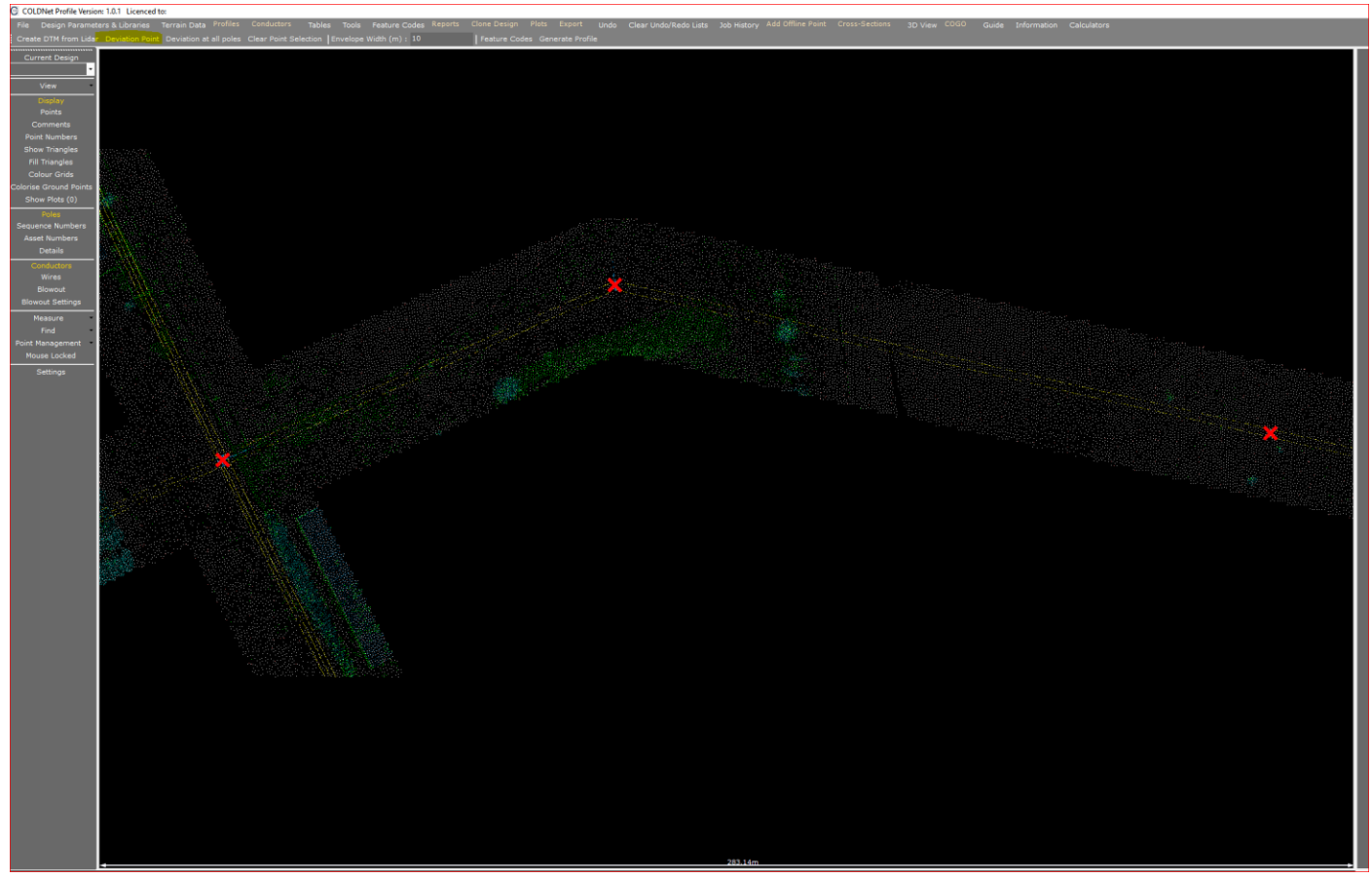

11. Select **Deviation Point** as highlighted in the menu on the image above then select the red cross on the left of the screen by moving the mouse ove the point and pressign the left hand mouse button.

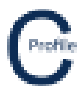

The speed and number of points found depends on how far you have zoomed in and the point density. Typically, with Lidar, the program will find a number of points near in the vicinity of where you clicked the muse button. When multiple points are found, you will then need to select the required point from the list displayed to you.

12. Find the Point 18184 as highlighted in the screen below. Note that with this lidar file, the point is marked as a Feature Code Type 1 which is a pole location. The press **Select Highlighted Point**.

| С       | Multiple Points Fo | ound       |             |                  |                               |         | - 🗆                     | $\times$ |
|---------|--------------------|------------|-------------|------------------|-------------------------------|---------|-------------------------|----------|
| Ca      | ncel               |            |             |                  |                               | Sele    | ct Highlighted I        | Point    |
|         | Point No           | East (m)   | North (m)   | Elevation<br>(m) | Feature Code                  | Comment | Is Deviation<br>already |          |
| • · · · | 18184              | 740598.400 | 6303115.240 | 664.060          | 1 - Point of intersection(PI) |         |                         |          |
|         | 17834              | 740596.840 | 6303115.650 | 664.050          | 2 - Ground                    |         |                         |          |
|         | 17871              | 740597.050 | 6303113.960 | 663.950          | 2 - Ground                    |         |                         |          |
|         | 17905              | 740597.240 | 6303114.440 | 664.010          | 2 - Ground                    |         |                         |          |
|         | 17917              | 740597.280 | 6303116.010 | 664.160          | 2 - Ground                    |         |                         |          |
|         | 17922              | 740597.300 | 6303115.120 | 664.070          | 2 - Ground                    |         |                         |          |
|         | 17966              | 740597.530 | 6303113.550 | 663.990          | 2 - Ground                    |         |                         |          |
|         | 18038              | 740597.890 | 6303116.150 | 664.260          | 2 - Ground                    |         |                         |          |
|         | 18075              | 740598.020 | 6303114.910 | 664.110          | 2 - Ground                    |         |                         |          |
|         | 18089              | 740598.070 | 6303113.600 | 664.030          | 2 - Ground                    |         |                         |          |
|         | 18195              | 740598.450 | 6303114.450 | 664.150          | 2 - Ground                    |         |                         |          |
|         | 18199              | 740598.470 | 6303115.150 | 664.170          | 2 - Ground                    |         |                         |          |
|         | 18214              | 740598.530 | 6303116.080 | 664.280          | 2 - Ground                    |         |                         |          |
|         | 18268              | 740598.740 | 6303113.550 | 664.050          | 2 - Ground                    |         |                         | - v      |

13. Do the same for the other 2 points with the red cross. The point numbers are 33187 and 46314. The screen should now look like this.

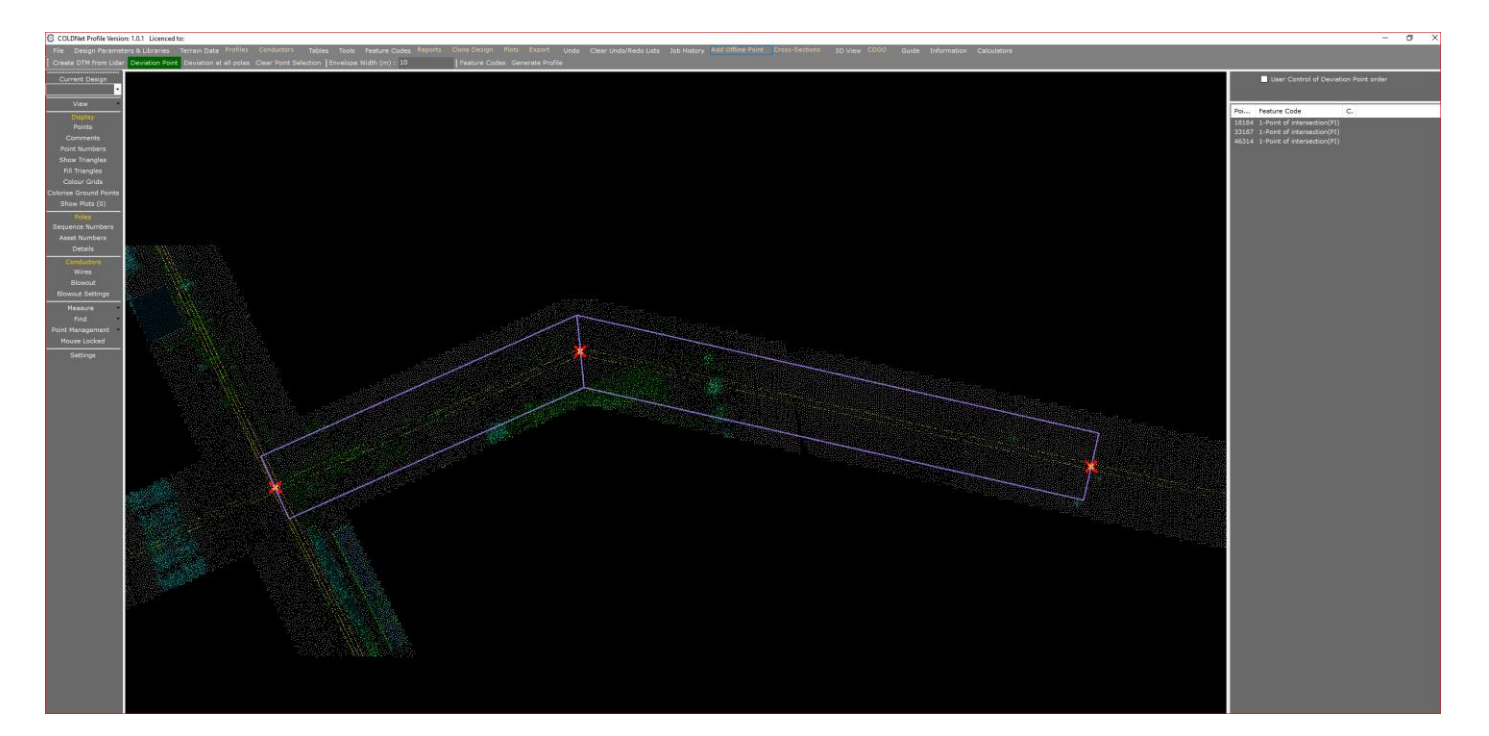

.....

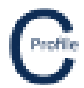

The blue/purple envelopes show which aerial points will be visible in the profile view. It is best to match this to the type of data. Currently in this job the vale is set to 10m either side of the centreline. Reduce this value to 2m.

14. Change the envelope width by entering a new value as shown in the image below. Note that the envelopes decrease in size.

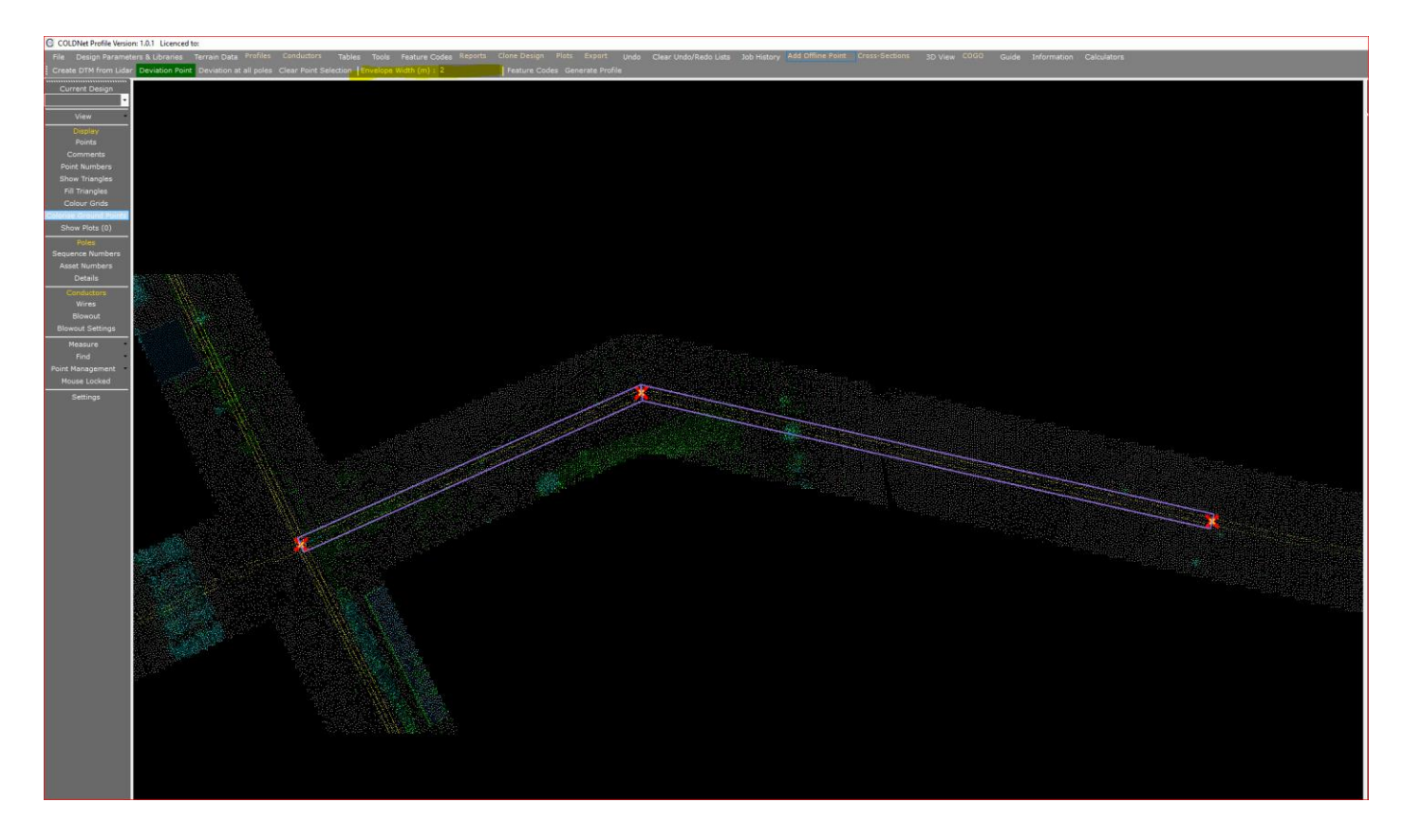

15. Select the menu option **Create Profile** as shown below.

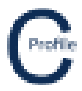

The form below will be displayed. Here you can change the Design and Profile name. The creation of the centreline is also a multithreaded process and the speed of the process depends on the point cloud density, number of triangles and number of spans.

#### 16. Select Create Profile

| Create Design and Profile for Digital Terrain Model |         | X              |
|-----------------------------------------------------|---------|----------------|
| Design Name Design1                                 |         | Create Profile |
| Profile Name Profile 1                              |         | Cancel         |
|                                                     |         |                |
| Setup for Centreline Creation                       | Thread1 | _              |
| Threads Completed                                   |         |                |
| Join Data from Threads                              |         |                |
| Aerial Points Extracted                             |         |                |
|                                                     |         |                |
|                                                     |         |                |
|                                                     |         |                |
|                                                     |         |                |
|                                                     |         |                |
|                                                     |         |                |
|                                                     |         |                |
|                                                     |         |                |
|                                                     |         |                |
|                                                     |         |                |
|                                                     |         |                |
|                                                     |         |                |
|                                                     |         |                |
|                                                     |         |                |

The number of threads used depends on how many spans are being processed. In this case there are only 2 spans, so only 2 threads are used as shown below. You will be notified with a message box when the process has completed.

| Create Design and Pr                          | rofile for Digital Terrain Model                |                    | ×                        |
|-----------------------------------------------|-------------------------------------------------|--------------------|--------------------------|
| Design Name<br>Profile Name                   | Design1<br>Profile1                             |                    | Create Profile<br>Cancel |
| ☑ Setup for i<br>☑ Threads C<br>☑ Join Data I | Centreline Creation<br>ompleted<br>from Threads | Thread1<br>Thread2 |                          |
| 🗹 Aerial Poir                                 | ts Extracted                                    |                    |                          |
|                                               |                                                 |                    |                          |
|                                               |                                                 |                    |                          |
|                                               |                                                 |                    |                          |
|                                               |                                                 |                    |                          |

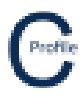

The view will now change to show a line between the pole locations as shown below.

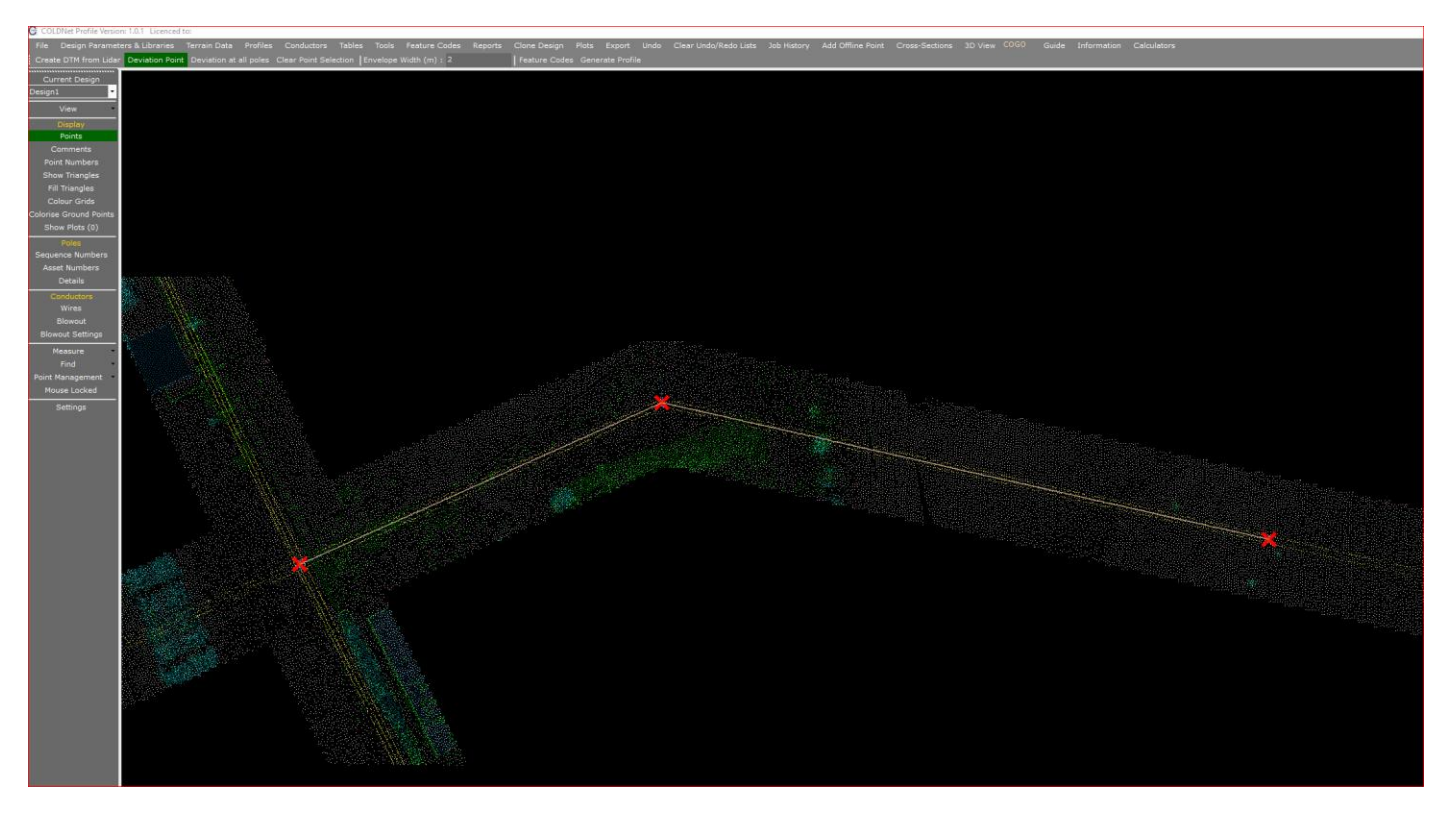

17. Switch to the Profile view by selecting **Profiles** as shown below.

| Gu                                                                                                    | CULINET Profile Version: 1.0.1 Licenced to: |                   |          |  |  |  |  |  |  |                                |  |  |  |  |  |  |  |
|----------------------------------------------------------------------------------------------------|---------------------------------------------|-------------------|----------|--|--|--|--|--|--|--------------------------------|--|--|--|--|--|--|--|
|                                                                                                    |                                             | ries Terrain Data | Profiles |  |  |  |  |  |  |                                |  |  |  |  |  |  |  |
| Create DTM from Lidar Deviation Point Deviation at all poles Clear Point Selection Envelope Width (m) : 2 |                                             |                   |          |  |  |  |  |  |  | Feature Codes Generate Profile |  |  |  |  |  |  |  |

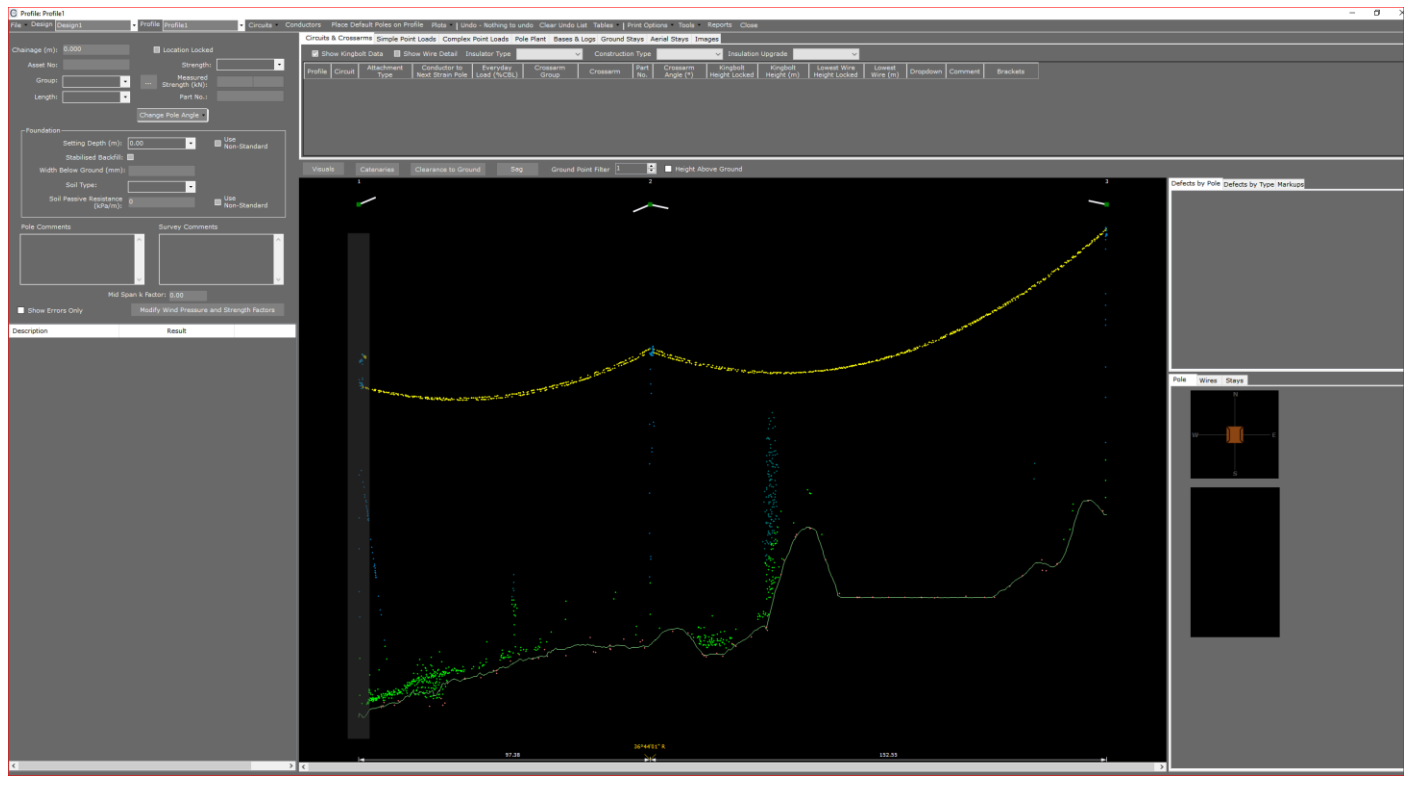

You should see this view below.